# 第九章 伺服器管理

## 9-1 網路伺服器簡介

### 9-1-1 前置作業 - 伺服器系統

安裝伺服器之前,需考慮該平台的安全性如何。亦是,期望 CentOS Linux 的安全能力到 甚麼程度,以及以甚麼方式安裝。吾人以一般 SOHO (Small Office/Home Office) 所需環境歸 納如下: (大企業網站則須另行考量)

- 關閉 Selinux: Security Enhanced Linux (SELinux) 係針對帳戶登入後使用資源的管制。
   目前 CentOS Linux 大多使用於 Client/Server 架構,甚至禁止帳戶登入系統,僅允許
   透過網路存取,因此甚少使用到此功能而將它關閉。(請參考 2-6-5 節操作方法)
- **啟動 Firewalld**:防火牆是網路伺服器最重要的防護系統之一,一定要將它開啟。(請 參考 6-6 節操作方法)
- YUM/DNF 線上安裝工具:有了 yum/dnf 工具之後,擴充軟體方便許多了,它會自動到 CentOS mirror 網站上搜尋及下載所要的軟體套件,不需要去找套件在哪裡。(請參考 8-5-3/4 節操作方法)

### 9-1-2 網路伺服器架構

基本上,網路服務系統都是屬於『主從式架構』(Client/Server Achitecture),包含伺服端 與客戶端兩種角色。客戶端(Client)扮演著主動式角色,主動向伺服端(Sever)提出要求服務的 需求;至於伺服端則扮演被動角色為主,隨時等待客戶端提出服務要求。所以一個網路應用 系統必定包含兩個專屬程式,一者為安裝於伺服端的網路伺服器(Network Server),另一者為 安裝於客戶端的客戶程式。圖 9-1 顯示較常見的三種網路應用系統,其中網頁伺服系統包含 的 httpd(伺服端)與 IE(客戶端)兩程式,它們之間透過某一種標準協議(http)的運作, 達成了網頁儲存與瀏覽的任務,另外檔案傳輸系統與遠端登入系統,也是分別透過某一種協 定(ftp)的運作,達成檔案傳輸與遠端登入的工作。

#### 翻轉電子書系列:Linux 伺服器系統管理

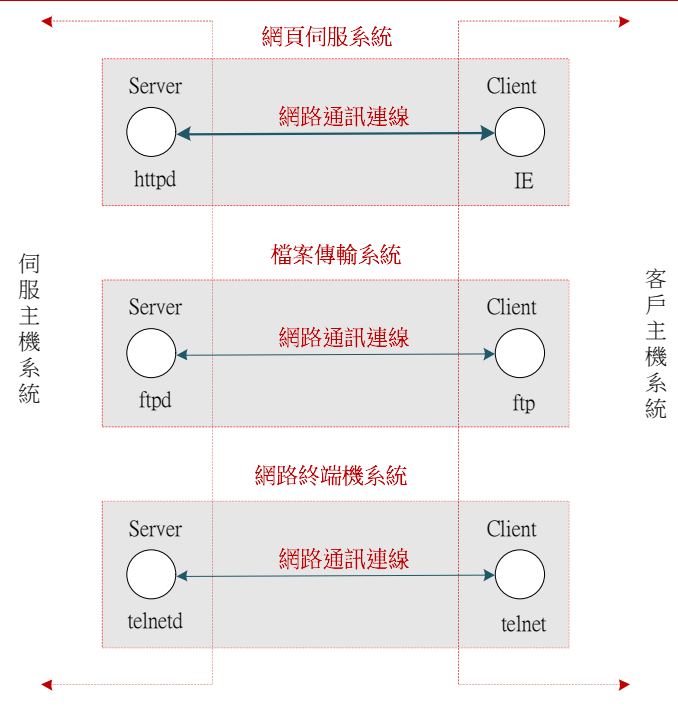

#### 圖 9-1 主從式架構

當然這些網路服務程式都必須安裝於某一系統主機,安裝伺服器的主機,稱為伺服器系統(Server System),如 Linux 或 Windows Server。安裝客戶程式的主機,則稱為工作站系統(Workstation System),如 Windows 7、10。但若某一主機同時安裝伺服程式與客戶程式,則該 主機可同時扮演雙重角色(伺服端與客戶端),大部分的 Unix/Linux 與 Windows Server 系統 皆是如此。

### 9-1-3 網路伺服器與 TCP 埠口

網路伺服器即是透過網路提供服務,客戶端也需透過網路索取服務。一部主機系統上大 多允許提供多個網路服務,但它只有一個 IP 位址,如何產生多個服務的功能呢?即是透過 TCP 埠口(TCP Port) 的多工功能,如圖 9-2 所示。TCP 埠口就好像公司行號電話分機號碼的 功能,公司的代表電號號碼就如同 IP 位址一般。網路服務就如同打專屬電話到公司後再轉接 分支號碼一樣,亦是 IP 連結到主機後,再連結 TCP 埠口到相關伺服器上。

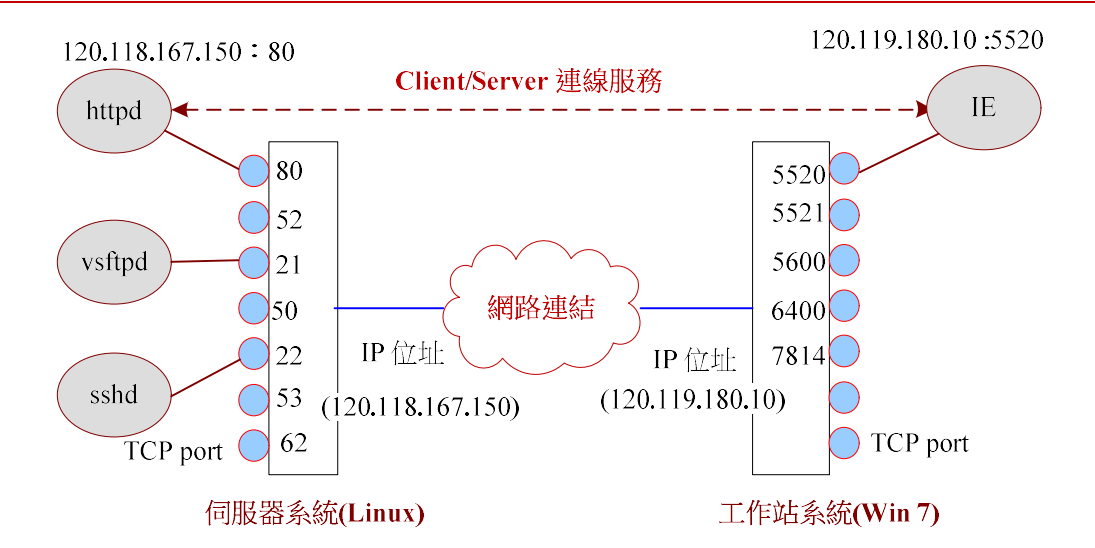

#### 圖 9-2 伺服器與 TCP 埠口

主機(伺服器系統或工作站系統)的 TCP 埠口有 0~65535 · 哪一部伺服器連結到哪一個 埠口上,這有標準規範。譬如 http 連結到 80 埠口、ftp 連結到 21 埠口、ssh 是 22 埠口, 規範內 0~1023 是系統指定使用,1024~65535 可以讓使用者任意使用。埠口與系統服務之 間對應關係,登錄於 /etc/services 檔案內,如下:(執行 #cat /etc/services 結果,攝取部分)

| # service-name | port/protocol | [aliases] | [# comment]                    |
|----------------|---------------|-----------|--------------------------------|
|                |               |           |                                |
| tcpmux         | 1/tcp         |           | # TCP port service multiplexer |
| tcpmux         | 1/udp         |           | # TCP port service multiplexer |
| rje            | 5/tcp         |           | # Remote Job Entry             |
| rje            | 5/udp         |           | # Remote Job Entry             |
| echo           | 7/tcp         |           |                                |
| echo           | 7/udp         |           |                                |
| discard        | 9/tcp         | sink null |                                |
| discard        | 9/udp         | sink null |                                |
| systat         | 11/tcp        | users     |                                |
| systat         | 11/udp        | users     |                                |
| daytime        | 13/tcp        |           |                                |
| daytime        | 13/udp        |           |                                |
|                |               |           |                                |

以圖 9-2 為例,伺服器架設於 120.118.167.150:80 埠口上,前者為 IP 位址,後者為 TCP 埠口。工作站上的 IE 連結於 120.119.180.10:5520 埠口上。但一般 http 埠口都是 80,沒有特殊的話,自動會連結到 80 埠口。

### 9-1-4 TCP 埠口與防火牆

#### 翻轉電子書系列:Linux 伺服器系統管理

其實 TCP 埠口僅是一個虛擬代號,此代號的範圍是 0~65535 之間,但它是網路訊息 進出的通路。任何程式產生一個不與其它服務的代號,就可以用來進出系統,這也是網路安 全上很大的漏洞。一般系統對於 TCP 埠口的使用有所管制,此設施即為防火牆。防火牆管制 訊息是否允許進出主機系統,但為了安全起見,一般都採用從嚴措施(Deny),即是,預定是任 何埠口皆部允許封包進入,當管理者開放了哪個埠口,那個埠口才允許封包進出。簡單來講, 您安裝伺服器之後,沒有開啟該伺服器所連結的埠口,該伺服器是無法使用的。

吾人建議開啟防火牆功能,再依照企業網站需求開啟某些埠口,命令範例如下:

# systemctl status|stop|start|restart|enable firewalld.service

啟動防火牆操作如下:

| [root@secureLab ~]# systemctl start firewalld [       | <b>贁動防火牆功能</b> ]          |
|-------------------------------------------------------|---------------------------|
| [root@secureLab ~]# systemctl enable firewalld        | [開機時自動啟動防火牆]              |
| [root@secureLab ~]# systemctl status firewalld        | [顯示防火牆狀態]                 |
| • firewalld.service - firewalld - dynamic firewall of | daemon                    |
| Loaded: loaded (/usr/lib/systemd/system/firewal       | lld.service; enabled;>    |
| Active: active (running) since Fri 2021-05-14 2       | 21:52:50 CST; 13h ago     |
| Docs: man:firewalld(1)                                |                           |
| Main PID: 33370 (firewalld)                           |                           |
| Tasks: 2 (limit: 11332)                               |                           |
| Memory: 24.3M                                         |                           |
| CGroup: /system.slice/firewalld.service               |                           |
| L-33370 /usr/libexec/platform-pytho                   | n -s /usr/sbin/firewalld> |
| Docs: man:firewalld(1)                                |                           |
|                                                       |                           |

開啟防火牆的服務部口命令如下:(以 httpd 80/tcp/udp 為例)

| [root@secureLab ~]# firewall-cmdadd-port=80/tcp -permanent [開啟 80/tcp] |
|------------------------------------------------------------------------|
| Success                                                                |
| [root@secureLab ~]# firewall-cmdadd-port=80/udp –permanent [開啟 80/udp] |
| success                                                                |
| [root@secureLab ~]# firewall-cmd -reload [重新導入]                        |
| success                                                                |
| [root@secureLab ~]# firewall-cmdlist-all -permanent [查詢目前已開啟埠口]        |
| public                                                                 |
| target: default                                                        |
| icmp-block-inversion: no                                               |

| interfaces:                         |  |
|-------------------------------------|--|
| sources:                            |  |
| services: cockpit dhcpv6-client ssh |  |
| ports: 80/tcp 80/udp                |  |
| protocols:                          |  |
| masquerade: no                      |  |
| forward-ports:                      |  |
| source-ports:                       |  |
| icmp-blocks:                        |  |
| rich rules:                         |  |
| [root@secureLab ~]                  |  |

## 9-2 終端機伺服器 - sshd

許多系統為了安全性考量,安裝系統時大多不會自動安裝網路終端機程式,待需要時再 另外安裝也不遲。本書以 Telnet 與 SSH 伺服器作為範例,說明網路終端機的基本原理與安 裝技巧。

### 9-7-1 網路終端機簡介

【A. 何謂終端機?】

在『多人/多工』(Multi-user/Multi-task)系統下,一般使用者必須透過終端機連線,才 可以使用到系統的資源,它的架構如圖 9-3 所示。主機電腦利用串列(Series)『多工器』 (Multiplexer)的連線和終端機銜接,其連線方式依照各家廠商製作而有所不同,但大部份都 是以 RS-232C 連線方式。一般來講,一部主機可連接數十部到數百部的終端機,它的連線架 構如圖 9-3 (a)所示。經過連線之後,使用者由終端機鍵盤輸入各種命令給主機,主機處理後 再將結果顯示在終端機螢幕上。基本上,終端機只負責使用者和主機電腦之間的交談 (Interactive)工作,並不負責其它相關資料的處理。圖 9-3 (b)為一般 Unix/Linux 連線啟動 程序,主機啟動後(執行 Run Level 3),便執行 gettty 程式來掃描監視多工器上是否提出連 線要求,如有連線進來再啟動使用者 Shell Script,來處理使用者的登入工作(Login Script)。 使用者在終端機所下的命令,就宛如在主機的主控台所下命令一樣,所執行的命令也是在自 己的 Login Script 下所產生的。

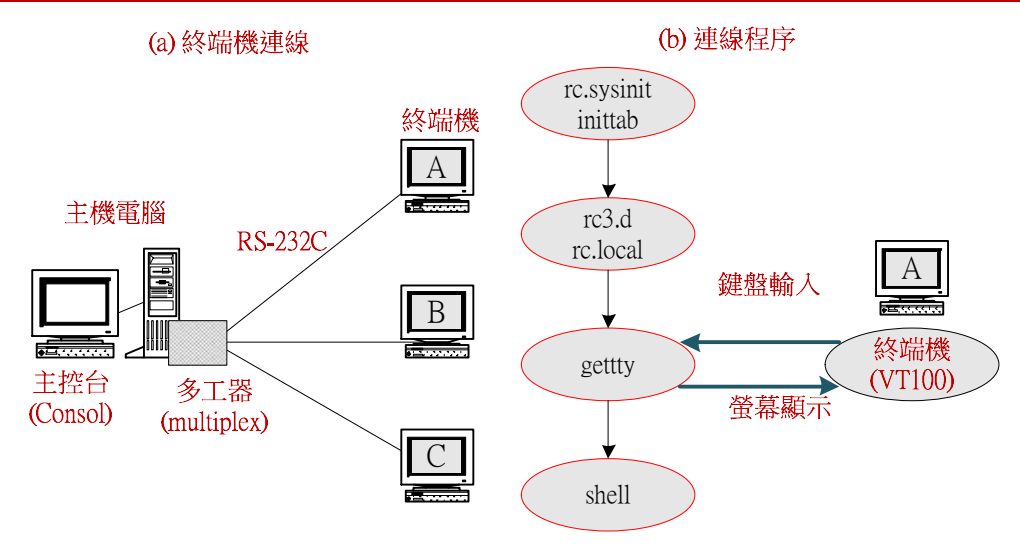

#### 圖 9-3 終端機連線與處理程序

#### 【B. 何謂網路終端機?】

主機和終端機之間採用固定連線(如 RS-232C)·將某一終端機固定於特定主機上,如果 希望再成為另一部主機的終端機,則必須再另外佈放一條連線到其它主機。隨著個人電腦愈 來愈便宜,我們不希望再製作沒有處理計算能力的終端機,而希望能以有處理能力的個人電 腦來取代終端機設備,因此漸漸地有終端機模擬程式的出現。簡單的說,我們可以依照連線 需求將個人電腦模擬成各式各樣的終端機(如 IBM 3270、VT 100、VT220 等等),來連接不 同主機系統。又早期模擬終端機的電腦與主機之間還是採用類似 RS-232C 的連線方法,而隨 著網路應用的蓬勃發展,佈放網路連線愈來愈普遍,固定連線的 RS-232C 也漸漸由網路連線 來取代,『網路終端機』(Network Terminal)的雛形就因而成型,其連線架構如圖 9-4 所示。

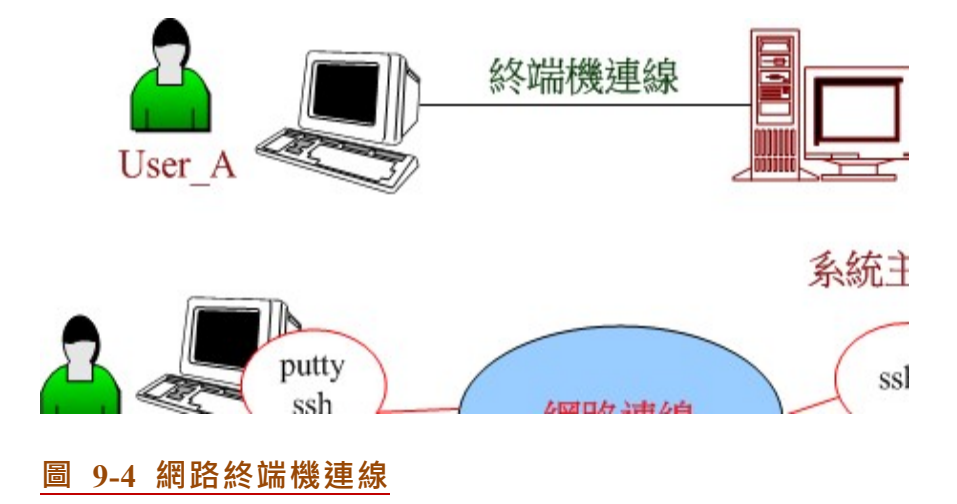

圖 9-4 為網路終端機連線方式,客戶端電腦上執行終端機模擬程式(如 Putty 等),將 電腦模擬成所需要的終端機型態(如 IBM 3270、VT100、VT220 等),再透過網路通訊協定 (如 Telnet 或 SSH 等等)和主機連線。此時就將客戶端電腦模擬成終端機,由客戶端鍵盤 輸入各種命令給主機電腦,主機電腦執行後再將結果顯示在客戶端電腦的螢幕上。。

從另一個角度來看,我們只要知道對方主機的 IP 位址,以及帳戶名稱及密碼,就可以透 過網路登入該主機,並由鍵盤輸入各種命令請求主機執行。如此一來,網路終端機將可能成 為一套非常危險的系統,有心人士只要偷竊到帳號密碼(尤其是系統管理者密碼)。因此,大 多使用 Putty 內的 SSH 連線,功能是連線之前終端機會與主機電腦協議出一支秘密鑰匙, 通訊時就利用這支鑰匙來加密,傳輸中的密碼與訊息就比較不容易被盜取。

## 9-2-2 <u>終端機伺服器安裝 - openssh</u>

### (A) 查閱 sshd 是否以啟動

操作如下:(一般安裝系統時,都會自動安裝)

```
[root@tsnien ~]# systemctl | grep sshd
sshd.service loaded active running OpenSSH server daemon
[root@tsnien ~]# systemctl is-active sshd
active
```

### (B) <u>安裝 openssh 套件</u>

目前 sshd 使用最普遍的是 Openssh,如果系統沒有安裝的話,安裝操作如下:

| [root@tsnien ~]# <b>yum -y install openssh</b> |        |          |
|------------------------------------------------|--------|----------|
| Loaded plugins: fastestmirror, langpacks       |        |          |
| base                                           | 3.6 kB | 00:00:00 |
| extras                                         | 3.4 kB | 00:00:00 |
| updates                                        | 3.4 kB | 00:00:00 |
| Loading mirror speeds from cached hostfile     |        |          |
| * base: ftp.tc.edu.tw                          |        |          |
| * extras: ftp.tc.edu.tw                        |        |          |
| * updates: ftp.tc.edu.tw                       |        |          |
|                                                |        |          |

### (C) <u>啟動 sshd 服務</u>

操作如下:(# systemctl start sshd)

```
[root@tsnien~]# systemctl start sshd
[root@tsnien~]# systemctl enable sshd [開機時自動啟動]
```

#### 9-2-3 Putty 連線

## (A) 下載 Putty 軟體

利用 Goggle 搜尋下載,並不需要安裝,直接執行即可,如下:

| Google | putty                                                                                                    |    |    |    |    |    |  |
|--------|----------------------------------------------------------------------------------------------------|----|----|----|----|----|--|
|        | 全部                                                                                                    | 圖片 | 影片 | 新聞 | 地圖 | 更多 |  |
|        | 約有 31,600,000 項結果 (搜尋時間:0.26 秒)                                                                                                    |    |    |    |    |    |  |
|        | Download PuTTY: latest release (0.67) - Chiark<br>www.chiark.greenend.org.uk/~sgtatham/putty/download.html? ▼翻譯這個網<br>2017年1月21日 - Release versions of PuTTY are versions we think are reasonably I |    |    |    |    |    |  |

執行後,請先設定如下:

- Appearance:設定字型 (Chinese Big-5)
- Translation : UTF-8

| RullA Configure                                            | ition 🛛 🔀                                                                                                    |
|------------------------------------------------------------|----------------------------------------------------------------------------------------------------|
| Category:                                                  |                                                                                                    |
| 🗐 Session                                                  | Basic options for your PuTTY session                                                                                   |
| - Logging                                                  | Specify your connection by host name or IP address                                                                     |
| Terminal                                                   | Host Name (or IP address) Port                                                                                         |
| Reyboard                                                   | 120.118.165.191 22                                                                                                    |
| Features                                                   | Protocol                                                                                                    |
| ■ Window                                                   | ○ <u>R</u> aw ○ <u>I</u> elnet ○ Rlogin ○ <u>S</u> SH                                                                  |
| Connection<br>- Connection<br>- Proxy<br>- Rlogin<br>- SSH | Load, save or delete a stored session<br>Saved Sessions<br>Csu<br>Default Settings<br>Csu<br>fedora 14<br>ff<br>Delete |
| Auth<br>Tunnels<br>Bugs                                    | Close window on exit:<br>Always Never Only on clean exit                                                               |

### (B) 登入系統

設定好 Putty 參數之後,即可連線登入系統。輸入帳號名稱與密碼,但為了保護密碼不 外洩,輸入時並不會顯示,如下:

#### 翻轉電子書系列:Linux 伺服器系統管理 Proot@tsnien:~ login as: root Last login: Fri Feb 10 08:56:33 2017 from [root@tsnien ~]# []

## 9-3 檔案傳輸伺服器 - vsftpd

## <u>9-3-1 FTP 簡介</u>

『檔案傳輸協定』(File Transfer Protocol, FTP)主要應用於異質性電腦之間,檔案相互 傳輸使用。各類型電腦的檔案儲存格式,多半不會相同,所以檔案如果沒有經過特殊處理, 異質電腦之間的檔案將很困難相互共享。而共享的機制必須透過裝置將共享檔案以某一種標 準格式儲存(ASCII 或 Image 格式),再利用某一種專屬協定(FTP 協定)讓共享檔案可以 在不同電腦之間流通,此設備即是 FTP 系統。在 FTP 系統上,客戶端可透過網路由 FTP 伺 服器下載或上傳檔案。上傳檔案時,FTP 伺服器會使用某一種標準格式儲存;下載時,檔案 儲存到目的主機時,也會轉換成該主機的檔案格式,如圖 9-6 所示。

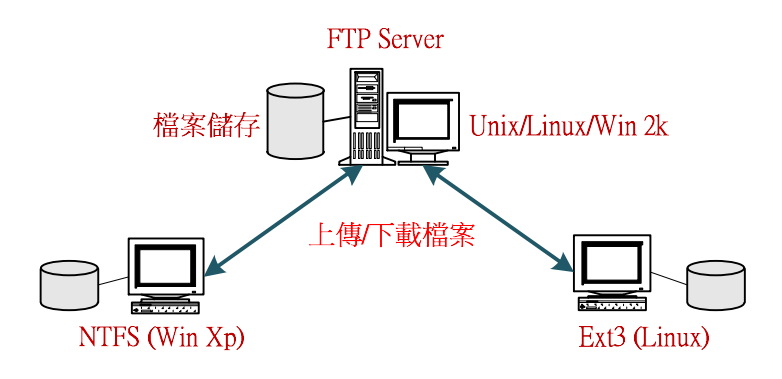

#### 圖 9-7 FTP 系統架構

標準 Unix/Linux 版本上的 FTP 伺服器·使用者都必須具有系統帳戶名稱及密碼才可以登入。 但目前 Internet 網路上共享資源愈來愈多,而且都是無條件讓使用者下載使用,如需要帳戶 名稱及密碼的話,將會嚴重限制使用者的方便性,因此,就有『匿名 FTP』(Anonymous FTP) 的產生。在匿名 FTP 之下,使用者以 anonymous 為使用者名稱,再以電子郵遞帳號作為密 碼便可登入,來從事檔案傳輸的工作,除非特殊網站,否則一般伺服器並不會真正去偵測帳 號的真實性,只判斷是否有『@』便決定允許登入與否。許多廠商會將一般共享軟體或產品更 新程式放置於匿名 FTP 網站,供客戶自由下載。

目前許多知名的 FTP 網站都使用 vsftpd (very secure FTP daemon) 套件,相對的,許 <u>翻轉工作室:粘添壽 www.tsnien.idv.tw</u> <u>- 9-9 -</u>

#### 翻轉電子書系列:Linux 伺服器系統管理

多 Linux Distributuion 也都將該套件列入所發行 Linux 系統的標準配備中。本書就以此套件 來說明 FTP 伺服器的安裝與管理。

## 9-3-2 FTP 伺服器安装

#### (A) 查詢 vsftpd 服務

查詢 vsftpd 服務是否以安裝,操作如下:

[root@tsnien~]# **rpm -qa** | **grep vsftpd** [root@tsnien~]# [沒訊息表示沒有安裝]

上述結果表示系統還未安裝 vsftpd 套件。

### (B) 安裝 vsftpd 伺服器

只要網路設定正常,yum 可以線上直接安裝,操作方法如下:

[root@tsnien ~]# **yum -y install vsftpd** Loaded plugins: fastestmirror, langpacks Loading mirror speeds from cached hostfile

- \* base: ftp.tc.edu.tw
- \* extras: ftp.tc.edu.tw
- \* updates: ftp.tc.edu.tw
- • •

Complete!

安裝完成之後,可再查詢 vsftpd 是否,如下:

| [root@tsnien ~]# <b>rpm -qa  g</b>    | grep vsftpd     | [查詢套件是否已安裝]                                 |
|---------------------------------------|-----------------|---------------------------------------------|
| vsftpd-3.0.2-21.el7.x86_64            |                 | [套件已安裝]                                     |
| [root@tsnien ~]# systemctl   g        | grep vsftpd     | [雖已安裝・但還未被導入執行]                             |
| [root@tsnien ~]# systemctl st         | art vsftpd      | [啟動 vsftpd 套件]                              |
| [root@tsnien ~]# <b>systemctl</b>   g | grep vsftpd     | [查詢 vsftpd 服務]                              |
| vsftpd.service loaded active 1        | running Vsf     | tpd ftp daemon [vsftpd 執行中]                 |
| [root@secureLab ~]# systemctl         | enable vsftpd   | [開機時啟動 vsftpd 服務]                           |
| Created symlink /etc/systemd/sy       | /stem/multi-use | $r.target.wants/vsftpd.service \rightarrow$ |
| /usr/lib/systemd/system/vsftpd.s      | ervice.         |                                             |

[root@secureLab ~]# systemctl is-enable vsftpd

[查詢開機時是否啟動]

Unknown operation is-enable. [root@secureLab ~]#

## (C) 安裝客戶端工具

一般伺服器主機也允許當作 FTP 客戶端操作,因此,也需安裝 FTP 工具,操作如下:

```
[root@tsnien ~]# yum -y install ftp
Loaded plugins: fastestmirror, langpacks
...
Installed:
ftp.x86_64 0:0.17-67.el7
Complete!
```

(D) 組態設定

vsftpd 套件係利用 /etc/vsftpd/vsftpd.conf 設定檔來規劃其運作環境·主要的設定項目是: (1) 是否允許匿名登入(除 FTP 操作者外·不允許上傳檔案)、(2) 是否允許建立個人 FTP 網 站、與(3) 個人 FTP 網站是否允許上傳檔案(內定值都是允許的·大多不需要修改)。 操作命令:#vi/etc/vsftpd/vsftpd.conf (利用 vi 編輯·僅列出部分檔案) Example config file /etc/vsftpd/vsftpd.conf # The default compiled in settings are fairly paranoid. This sample file # loosens things up a bit, to make the ftp daemon more usable.

# Allow anonymous FTP? (Beware - allowed by default if you comment this out).

#### anonymous\_enable=YES

#

#

# Uncomment this to allow local users to log in.

local\_enable=YES

【允許建立個人網站】

【將 # 號刪除允許匿名登入】

# Uncomment this to enable any form of FTP write command.

```
write_enable=YES
```

【允許個人網站上傳檔案】

. . . . . .

### (E) 設定匿名 FTP 網站

匿名 FTP(Anonymous FTP)網站也是需要適當的限制·譬如是否允許使用者上傳檔案, 或建立新目錄,都是由 /etc/vsftpd/vsftpd.conf 檔案設定,設定範例如下:(內定值大多是不 允許的,僅列出部分檔案)
翻轉工作室:粘添壽 www.tsnien.idv.tw -<u>9-11 -</u> .....
# Uncomment this to allow the anonymous FTP user to upload files. This only
# has an effect if the above global write enable is activated. Also, you will
# obviously need to create a directory writable by the FTP user.
#anon\_upload\_enable=YES 【前面是 # 號表示沒有開放】
#
# Uncomment this if you want the anonymous FTP user to be able to create
# new directories.
#anon\_mkdir\_write\_enable=YES 【前面是 # 號表示沒有開放】
.....

另外·匿名網站所儲存的位置是在 /var/ftp/pub 目錄下· FTP 管理者或該目錄擁有者

可上傳檔案供匿名使用者下載。

#### (F) 開啟防火牆 - ftp 埠口

開啟防火牆的 ftp 埠口,如下:

[root@localhost ~]# firewall-cmd --add-service=ftp --permanent success

[root@localhost ~]# **firewall-cmd --reload** success

### (G) 重新啟動 vsftpd

更改組態檔案後,須重新啟動才有效,如下:

[root@tsnien~]# systemctl restart vsftpd [重新啟動 vsftpd]

### (I) FTP 使用者管理

在 /etc/vsftpd/ 目錄下,有兩個管理 FTP 使用者的設定檔,如下:

◆ ftpusers:此檔案所記錄的帳戶名稱,將不允許登入 FTP 伺服器。

◆ user\_list:如果系統變數 userlist\_deny=no · 表示允許此檔案內所記錄的帳戶可以登入
 FTP 伺服器;相反的 userlist deny=yes(內定值) · 則表示不允許登入。

所謂允許登入 FTP 的意思是允許該帳戶名稱建立個人 FTP 網站,不允許登入,則不允許建立個人網站。譬如設定 root 可以使用 ftp 服務,如下:(# vi /etc/vsftpd/ftpusers) 或 (# vi

# Users that are not allowed to login via ftp

| <b>#</b> root | [前面加 | # | 號表示沒有限制 | root | 帳戶] |
|---------------|------|---|---------|------|-----|
| bin           |      |   |         |      |     |
| daemon        |      |   |         |      |     |
| adm           |      |   |         |      |     |
| lp            |      |   |         |      |     |
| sync          |      |   |         |      |     |
| shutdown      |      |   |         |      |     |
| halt          |      |   |         |      |     |
| mail          |      |   |         |      |     |
| news          |      |   |         |      |     |
| uucp          |      |   |         |      |     |
| operator      |      |   |         |      |     |
| games         |      |   |         |      |     |
| nobody        |      |   |         |      |     |

## <u>9-3-3 Windows 客戶端操作</u>

vsftpd 服務啟動後·每一個使用者的家目錄(Home directory)·即是該使用者的個人 FTP 網站位置。登入時,必須輸入使用者名稱與密碼;以 student01 使用者為例,其家目錄為 /home/student01,客戶端可利用下列兩種方法上傳或下載檔案。

#### (A) FileZilla Client 操作

目前免費 FTP 傳輸工具以 FileZilla 最為普遍使用,可利用 Google 搜尋並下載安裝,如下:

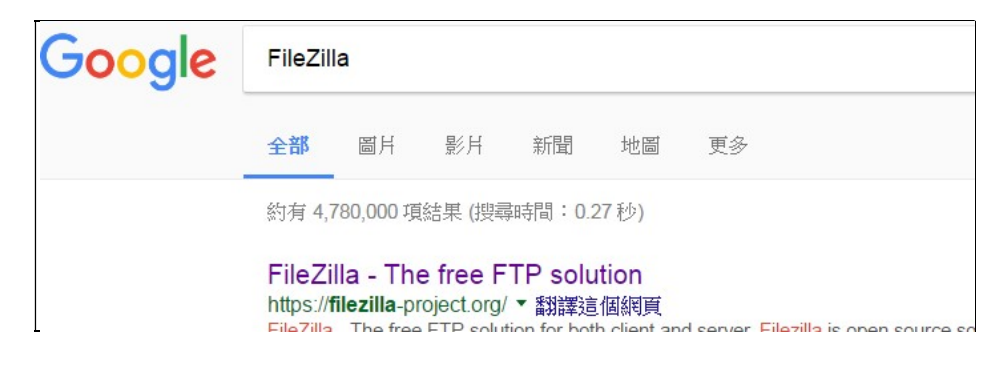

安裝後,即可啟動上傳或下載檔案:

| 翻轉電子 | 子書系列       | :Linux 伺服器系統       | 行理             |           |              | 第九章    | 伺服器管理 |
|------|------------|--------------------|----------------|-----------|--------------|--------|-------|
|      | E stud     | dent01@192.168.1.1 | 07 - FileZilla |           |              |        |       |
|      | 檔案(F)      | 編輯(E) 檢視(V) 個      | 專輸(T) 伺服器(S)   | 書籖(B) 說明  | (H) 有新版本(N)! |        |       |
|      | <u>표</u> - |                    | C 🕸 🛛 🖡        | I, I ⊂ Q  | o 🔥          |        |       |
|      | 主機(H):     | 192.168.1.107      | 使用者名稱(U):      | student01 | 密碼(W): ●●●●  | ●●〕連接埠 |       |
|      | 狀態: 1      | 記錄                 |                |           |              |        |       |
|      | 狀態: 1      | 正在取得目錄列表           |                |           |              |        |       |
|      | 狀態: )      | 成功取得 "/home/stu    | dent01" 的目錄    |           |              |        |       |
|      |            |                    |                |           |              |        |       |

## (B) FTP 命令操作

在 Windows 工作站或 Unix/Linix 系統上,命令登入如下:

| D:\> <b>ftp</b>                       | [鍵入 ftp 命令]     |
|---------------------------------------|-----------------|
| ftp> open 120.119.165.113             | [鍵入 open IP 位址] |
|                                       |                 |
| Connected to 120.119.165.113.         |                 |
| 220 (vsFTPd 2.3.4)                    |                 |
| User (120.119.165.113:(none)): tsnien | [鍵入使用者名稱]       |
| 331 Please specify the password.      |                 |
| Password:******                       |                 |
| 230 Login successful.                 |                 |
| ftp> ls                               | [鍵入 shell 命令]   |
| 200 PORT command successful. Consider | using PASV.     |
| 150 Here comes the directory listing. |                 |
| Backup2013_04_15                      |                 |
|                                       |                 |
| ftp> pwd                              | [鍵入 pwd 命令]     |
| 257 "/home/tsnien"                    |                 |
| 257 "/home/tsnien"                    |                 |
| ftp>                                  |                 |

其中『?』命令是 Help 的功能,它會顯示出所有 FTP 命令,我們大略由上列命令名稱來知 道它的功能為何,但是我們還是將較常用的命令條列如表 9-1。

| 表 | 9-1 | 常用的 | FTP | 命令 |
|---|-----|-----|-----|----|
|---|-----|-----|-----|----|

| 命令名稱 |              | 功    | 能   | 說  | 明     |        |  |
|------|--------------|------|-----|----|-------|--------|--|
| ?    | 顯示命令 (help)。 |      |     |    |       |        |  |
| !    | 執行本機命令,如     | ! 1s | 表示執 | 行本 | 機上的 1 | ls 命令。 |  |

翻轉工作室:粘添壽 www.tsnien.idv.tw

#### 翻轉電子書系列: Linux 伺服器系統管理

| ascii   | 設定 ASCII 模式傳輸,使用於文字檔案傳輸。         |
|---------|----------------------------------|
| binary  | 設定二進位模式傳輸·一般使用於執行檔或影像檔傳輸。        |
| bye     | 結束 FTP 連線。                       |
| cd      | 切換伺服器的工作目錄。                      |
| close   | 關閉 FTP 連線。                       |
| debug   | 進入偵錯模式。                          |
| delete  | 刪除遠端伺服器檔案。                       |
| dir     | 顯示遠端伺服器工作目錄下的檔案和目錄清單。            |
| get     | 下載一個檔案                           |
| mdelete | 刪除多個遠端檔案。                        |
| mget    | 下載多個檔案。                          |
| mkdir   | 在遠端伺服器建立目錄。                      |
| mput    | 上傳多個檔案到遠端伺服器。                    |
| open    | 開啟 FTP 連線。                       |
| put     | 上傳一個檔案到遠端伺服器。                    |
| pwd     | 顯示目前遠端伺服器的工作目錄。                  |
| rmdir   | 刪除遠端伺服器的目錄。                      |
| status  | 顯示目前連線狀態。                        |
| type    | 設定檔案傳輸模式。                        |
| user    | 登入 FTP 伺服器使用者名稱 (如 user tsnien)。 |

## 9-3-4 匿名 FTP 管理

匿名 FTP (Anonymous FTP) 允許使用者以 Anonymous 帳號登入,密碼僅有 "@" 記號 的 E-mail 帳號即可(系統不會檢查真偽)。應用於公用檔案讓一般用戶下載,客戶端不需要在 系統上建立帳號即可下載檔案,但吾人大多會限制其被上傳檔案的功能(如 9-2-3 敘述)。 Anonymous FTP 公用檔案儲存於 /var/ftp/pub 目錄下,需具有 root 權限才可以上傳檔案,但 vsftpd 安裝後,自動限制 root 登入 FTP 功能,因此,需編輯 /etc/vsftpd/ftpusers 與 /etc/vsftpd/user\_list 兩檔案。

#### (A) 開啟 root FTP 登入

編輯 /etc/vsftpd/ftpusers 與 /etc/vsftpd/user\_list 兩檔案 · 以 **# vi /etc/vsftp/ftpusers** 為例 · 如下:

# Users that are not allowed to login via ftp # root (前面加入 # 號) bin daemon adm lp sync .....

### (B) 上傳公用檔案 - root

開啟 FilleZilla 後,以 root 帳號登入,並上傳一個檔案到 /var/ftp/pub 目錄下。

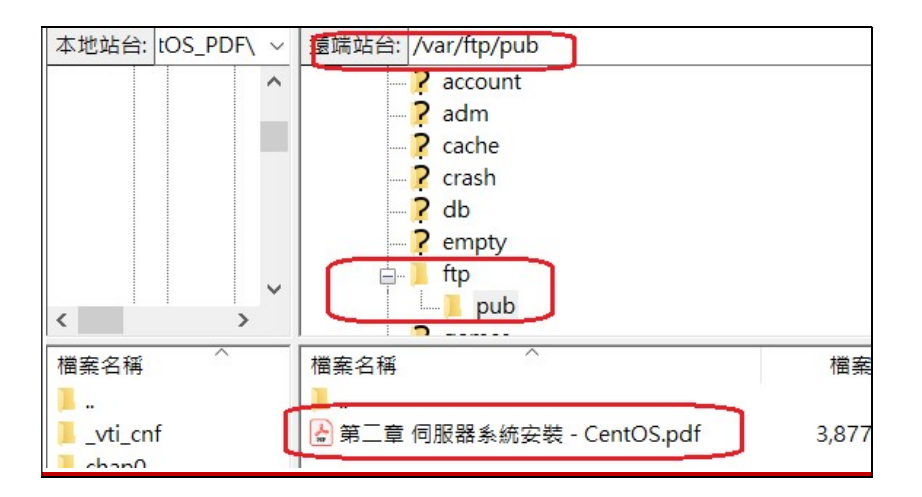

### (C) Chrome 瀏覽器下載 - Windows

客戶端可利用瀏覽器直接下載公用檔案,如下:(ftp://192.168.1.107)

|         |                      | <u> </u>        |   | 不安全 | ftr | is /±  | 168 1 | 107/ | oub/ |        |     |
|---------|----------------------|-----------------|---|-----|-----|--------|-------|------|------|--------|-----|
|         | 應用利                  | 武               | 單 | 車活動 |     | PBP 活動 |       | ACP  | G    | Google | 北海道 |
|         |                      |                 |   |     |     |        |       |      |      |        |     |
| 1       | ou                   | b/              | 的 | 索   | 31  |        |       |      |      |        |     |
| / <br>1 | pu<br><sup>[父目</sup> | <b>b/</b><br>錄] | 的 | 索   | 31  |        |       |      |      |        |     |

## 9-4 網頁伺服器 - httpd

### 9-4-1 全球資訊網系統

早期發展 Web 系統時,並沒有想到會有這麼大的發展空間,那時候只考慮到如何將文件可以在各種系統之間流通。因為當時各系統之間的文件格式並不相容(現在也一樣),譬如,在 Apple、Windows、Unix、或其它系統所製作的文件,並無法直接在另一系統上顯示或 修改處理。當時只希望建立一套系統,方便顯示不同系統之間的文字,其基本構想就是建立 一套顯示平台,並可以安裝於各種不同的系統上。另外,由於作業系統之間的檔案結構也不 盡相同,無法將一個系統所製作的文件儲存於磁碟片,再由另一系統將它讀出來,因此,共 通平台的文件必須利用網路以 ASCII 格式互相傳輸。上述構想就是網頁系統的基本原理就, 如由電腦 A 所製作出來的文件,能夠透過網路傳輸給電腦 B,並可在電腦 B 能如身歷其境 般的顯示出來。

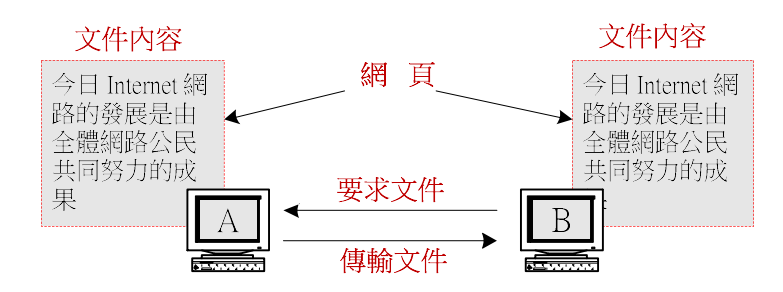

所謂示共通平台即是目前所稱的『瀏覽器』,而電腦之間就以 HTTP 協定來互相通訊。 文件在瀏覽器上以一頁一頁為單位來顯示,所以瀏覽器上顯示的文件就稱為『網頁』(Web Page),又每一文件都有封面,其封面則稱為『首頁』(Home Page),而將提供網頁供瀏覽 器下載的伺服器就稱為『網頁伺服器』(Web Server)。至於文件要如何製作才能在瀏覽器上

第九章 伺服器管理

顯示出來?於是就制定了 HTML 標準,希望所有文件都能依此標準來製作,才能在不同系統 上的瀏覽器顯示,網頁系統就是這麼簡單的概念之下產生。早期網頁只能顯示文字模式(如 Mosaic),萬萬沒想到數位訊號處理的技術,如火速般的發展,兩者一拍即合,很快地將影像 及聲音的數位處理技術嵌入瀏覽器之中,多采多姿的全球資訊網世界就因此而誕生了。

#### (A) Web 系統架構

下圖為 Web 系統架構,是屬於主從式架構,伺服端(Web Server)提供資源(HTML 文件)供客戶端(瀏覽器)下載,它們之間是以 HTTP 通訊協定來傳輸。伺服端使用 URL 的 定址方式,客戶端可以依照 URL 位址找到所要的網站,所以 URL 又稱為『網址』。

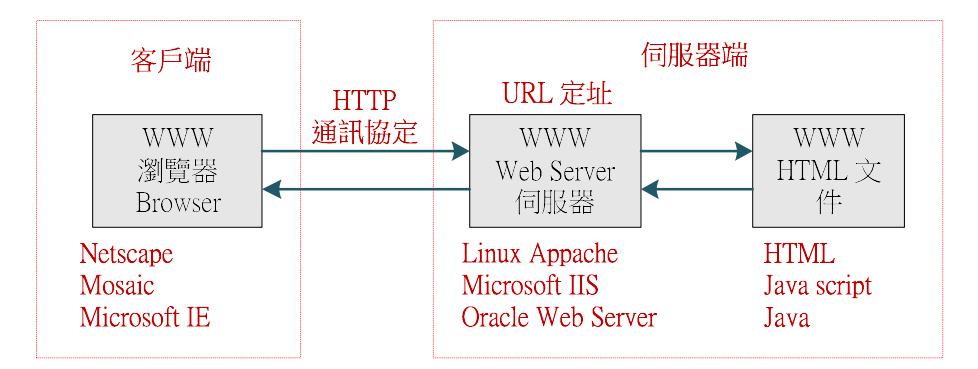

#### (B) 瀏覽器

客戶端就是瀏覽器(如 IE 或 Netscape),它的功能是由伺服端上接收 HTML 程式後, 再將其執行並顯示成文件,此文件型態就稱為網頁(Web Page)。所以,客戶端以顯示大量 文件(或網頁)為主要工作。每一網頁上的文字或圖樣可以指向其它的相關頁來連結,頁和 頁之間的連結可以無止境的延伸,此連結方法就稱為『超連結文件』(HyperText)。不僅可 以連結網頁,還可以在網頁上任何文字或圖樣設定連結到其它網站,稱之為『超連結』 (Hyperlink)。因此,客戶端就可以行走全世界任何一個網站,觀看網站上所有的網頁,所 以稱為『瀏覽器』(Browser)。

#### (C) 一致性資源定址

基本上,瀏覽器可以接受多種協定的傳輸,也可以處理不同語言所編寫的程式,但它如 何判斷應以何種模式來工作,這必須由使用者命令它處理。然而使用者又應以何種模式和瀏 覽器溝通?這就是『一致性資源定址』(Uniform Resource Locators, URL)的制定目的。URL 包含以下三項資訊:(a) 連接該網站使用何種通訊協定(http 或 ftp);(b) 網站位址在哪裡 (主機的 DNS 名稱);(c) 該網頁的檔案名稱(或檔案格式),例如:

#### http://www.tsnien.idv.tw/index.html

URL 的三個部分是:通訊協定(http)、主機位址(www.tsnien.idv.tw)、網頁的檔案名稱 (index.html)。通訊協定有:http(超連結文件·HTML)、ftp(FTP 檔案傳輸協定)、file (本地檔案)、news(新聞文章)、gopher(Gopher 文件協定)、mailto(傳送郵件協定)。 檔案名稱的副檔名(如·.html)是用來標示·該檔案是由何種程式語言編寫而成·以啟動相 對應的直譯程式(如·HTML 直譯程式)。

#### (D) 網頁伺服器

『網頁伺服器』(Web Server)是用來儲存 HTML 文件‧讓瀏覽器下載執行的伺服器。它和 客戶端之間是以 HTTP 通訊協定溝通‧又稱為『HTTP 伺服器』(HTTP Server)‧傳輸埠口大多架 設在 80/tcp 位置。網頁伺服器是目前最炙手可熱的設備‧它也是一套非常複雜的系統。隨著網站 需求的大量增加‧一部網頁伺服器只能架設一個網站已漸不符所需了‧我們希望在同一部網頁伺服 器上建構更多的網站‧才能符合經濟價值。因此‧它必須透過虛擬主機技術‧來建構許多虛擬網站‧ 乃至個人網站。

### <u>9-4-2</u> 網頁伺服器安裝 - Apache

Apache 幾乎與全球資訊網(World Wide Web, WWW)劃上等號,也就是說,大部分的商業站都使用 Apache 網站伺服器套件。Apache 是由 The Apache Software Foundation (ASF) 所發展出來,也是免費自由軟體,官方網站是 http://www.apache.org;使用者不但可在官方網站上找到並下載最新版本,也可以找到其他系統上的 Apache 版本,如 Windows 版本。

#### (A) 套件查詢與安裝

Web Server 服務名稱為 httpd·可利用 # rpm –qa | grep httpd 命令查閱該套件是否已安裝, 操作如下:

[root@tsnien ~]# **rpm** -**qa** | **grep httpd** [root@tsnien ~]#

如果已安裝完成則會顯示所安裝套件的名稱與版本,如沒有安裝的話,可利用 # yum install httpd

命令來安裝,如下:

```
[root@tsnien ~]# yum
                       -y install
                                   httpd
                                               [安裝 httpd 套件]
Loaded plugins: fastestmirror, langpacks
Loading mirror speeds from cached hostfile
 * base: ftp.tc.edu.tw
 * extras: ftp.tc.edu.tw
 * updates: ftp.tc.edu.tw
Complete!
[root@tsnien~]# rpm -qa
                              grep httpd
                                                [查詢 httpd 套件]
httpd-tools-2.4.6-45.el7.centos.x86 64
httpd-2.4.6-45.el7.centos.x86 64
[root@secureLab ~]# systemctl start httpd
                                             [啟動 httpd 服務]
[root@secureLab ~]# systemctl status httpd
                                            [查詢 httpd 服務狀態]
httpd.service - The Apache HTTP Server
   Loaded: loaded (/usr/lib/systemd/system/httpd.service; disabled; vendor pres>
   Active: active (running) since Tue 2021-05-18 22:10:19 CST; 9s ago
      Docs: man:httpd.service(8)
 Main PID: 4982 (httpd)
. . . .
[root@secureLab ~]# systemctl enable httpd [開機時自動啟動 httpd]
Created symlink /etc/system/system/multi-user.target.wants/httpd.service \rightarrow
/usr/lib/systemd/system/httpd.service.
```

#### (B) 組態設定項目

Httpd Server 組態管理檔案全部儲存於 /etc/httpd/ 目錄下,主要設定檔是 /etc/httpd/conf 檔,其中包含下列三個區段 (Section 1 ~ Section 3)所組成:

- ◆ 全域環境設定( Global Environment ): 針對整個網頁伺服器的環境設定 · 譬如 ServerType 、 ServerRoot......等等。
- ◆ '主'伺服器設定('Main' server configuration): 針對 Apache 預設(或主要)伺服器的
   環境設定,譬如 Port、User/Group、ServerName、DocumentRoot、UserDir......等等。
- ◆ 虚擬主機設定(Virtual Hosts):除了允許預設伺服器存在外,也可以增加其他虛擬主機, 可設定成 NameVirtualHost 或 VirtualHost 兩種虛擬主機模式。

除非有特殊變更或設定虛擬主機外,其他都採用預設值即可,讀者可以自行瀏覽看看。

#### (C) 設定主網站

可以由 /etc/httpd/conf/httpd.conf 設定檔指定預設網站的網頁文件之儲存位置,其變數項

目為 DocumentRoot,預設位置是 /var/www/html 目錄,如下:(執行 # vi

/etc/httpd/conf/httpd.conf 進入修改)

(1) 選用預定埠口 80

95 #
96 # If your host doesn't have a registered DNS name, enter here.
97 #
98 ServerName www.example.com:80 (移除 # 表示選定)
99
100 #
101 # Deny access to the entirety of your server's filesystem
102 # explicitly permit access to web content directories in

(2) 觀察主網頁文件儲存位置 (/var/www/html),管理者只要將網頁文件上傳到該目錄下,就

可以建立主要(Main)網站。

118 # DocumentRoot: The directory out of which you will serve 119 # documents. By default, all requests are taken from this 120 # symbolic links and aliases may be used to point to other 121 # 122 DocumentRoot "/var/www/html" 123 124 # 125 # Relax access to content within /var/www.

(3) 新增 index 網頁格式 (index.htm, index.php)

 165 #
 增加

 166 <IfModule dir\_module>
 index.php index.htm main.html

 167 DirectoryIndex index.html
 index.php index.htm main.html

 168 </IfModule>
 109

 170 #
 171 # The following lines prevent .htaccess and .htpasswd files fro

#### (D) 設定個人網頁網站

系統的 httpd 服務程式啟動後,每一個帳戶(如 user01 帳戶)自動建立一個個人網頁網站,網站名稱為 IP/~login\_name(如 http://120.118.165.191/~user01),該帳戶的網頁文件則儲存於家目錄上(/home/user01)。如要建立個人網頁網站,也是必須規劃

/etc/httpd/conf.d/userdir.conf 設定檔,由該檔案中尋找出 mod\_userdir.c 設定段落,刪除掉

第九章 伺服器管理

UserDir disable 功能(增加 # 記號)·並增加 UserDir public\_html 選項功能(移除 # 記號)· 其中也表示網頁文件是儲存於家目錄的 public\_html 子目錄上(如 /home/tsnien/public\_html · 最好將該目錄權限設定成 \$chmod 711 會比較安全)·本書範例如下:(執行 #vi

/etc/httpd/conf.d/userdir.conf 進入修改)

The path to the end user account public\_html directory must be accessible to the webserver userid. This usually means that ~userid 6 must have permissions of 711, ~userid/public\_html must have permissions 7 8 of 755, and documents contained therein must be world-readable. # Otherwise, the client will only receive a "403 Forbidden" message. 9 10 # 11 <IfModule mod userdir.c> 12 13 # UserDir is disabled by default since it can confirm the presence 14 of a username on the system (depending on home directory # 15 permissions). 16 17 # UserDir disabled 加入#表示允許建立個人網站 18 19 # 20 # To enable requests to /~user/ to serve the user's public\_html directory, remove the "UserDir disabled" line above, and uncomment 21 # 22 the following line instead: # 23 24 UserDir public\_html 移除 # 表示網站目錄位置 /IfModule>

除此之外,管理者(root)必須將個人網站的家目錄設定成他人都可以讀取與寫入的權限 (輸入 # chmod 777 /home/student01),操作如下:

```
[root@secureLab~]#ls-l/home [觀察目錄權限]總計 4drwx-----. 15 user01 user01 4096 5月 18 21:39 user01drwx-----. 3 user02 user02 78 5月 14 21:13 user02[root@secureLab~]# chmod 777 /home/user01 [設定目錄權限][root@secureLab~]# ls -l /home [觀察目錄權限]總計 4drwxrwxrwx. 15 user01 user01 4096 5月 18 21:39 user01drwx-----. 3 user02 user02 78 5月 14 21:13 user02
```

### (E) 開啟防火牆 - httpd 埠口

開啟防火牆的 ftp 埠口,如下:

[root@localhost ~]# firewall-cmd --add-service=http --permanent
success

翻轉工作室:粘添壽 www.tsnien.idv.tw

翻轉電子書系列: Linux 伺服器系統管理 [root@localhost~]# firewall-cmd --reload success

### (E) 重新啟動 httpd

設定完之後,必須重新啟動才有效,如下:

```
[root@tsnien ~]# systemctl restart httpd
[root@tsnien ~]# systemctl is-active httpd
active
[root@tsnien ~]# systemctl enable httpd [開機時自動啟動 httpd]
```

#### (G) 驗證網站啟動

當 Apache 主網站架設後,可利用瀏覽器驗證網站是否安裝成功,如下:

#### (http://192.168.86.35)

| ← → C ▲ 不安全 192.168.86.35                              | ☆ ●    |
|--------------------------------------------------------|--------|
| 🗱 應用程式 📙 單車活動 📙 PBP 活動 🧧 ACP 🔓 Google 📙 北海道旅遊 📙 法國旅行計畫 | » 📙 其他 |
|                                                        |        |
|                                                        |        |
|                                                        |        |
| APACHE HTTP 伺服器                                        |        |
|                                                        |        |
|                                                        |        |
| 通知時日                                                   |        |
| 川                                                      |        |
| │ 本頁面是在 Apache HTTP 伺服器 完成安裝後用來測試它的正常運                 | 作。如果你  |
| 能閱讀此頁面·此網站已能正常運作。此伺服器是由 CentOS 所驅                      | 動。     |

## 9-4-3 上傳主網站網頁 - root

### (A) 上傳主網頁 - /var/www/html

Apache 啟動後有兩類網站: 主網站 (如 http://192.168.86.35)與個人網站。主網站的網頁儲 存於 /var/www/html 目錄下,須由 root 帳戶上傳。吾人利用 root 帳號(須設定允許 root 登 入 FTP,如: 9-3-4 節介紹)上傳一個網頁如下: (請先建立一只 index.html 網頁)

| 上傳<br>92.168.86 | 6.35 ×      |                                  |                                                       |
|-----------------|-------------|----------------------------------|-------------------------------------------------------|
| 上傳<br>92.168.86 | 6.35 ×      |                                  |                                                       |
| 92.168.86       | 6.35 ×      |                                  |                                                       |
| 92.168.86       | 6.35 ×      |                                  |                                                       |
| 92.168.86       | 6.35 ×      |                                  |                                                       |
|                 |             | 100                              |                                                       |
|                 |             | $\sim$                           | 湿峏岾台:  /var/www/html                                  |
|                 |             | ~                                | runp                                                  |
|                 |             |                                  | www                                                   |
|                 |             | ~                                | Cai bin                                               |
| 當案大小            | 檔案類型        | 最後修                              | 檔案名稱 ^                                                |
|                 |             |                                  | 1.                                                    |
|                 | 檔案資料        | 2021/5                           | Cindex.html                                           |
| 394             | Microsof    | 2021/                            | -                                                     |
|                 | (案大小<br>394 | 案大小 檔案類型<br>檔案資料<br>394 Microsof | 茶大小 檔案類型 最後修     檔案資料 2021/5     394 Microsof, 2021/5 |

## (B) 瀏覽主網頁

瀏覽主網站 (如 http://192.168.86.35) 如下:

| $\leftrightarrow \rightarrow G$ | ▲ 不安全   192.168.86.35          | ☆ ● :         |
|---------------------------------|--------------------------------|---------------|
| 🏥 應用程式                          | 📙 單車活動 📙 PBP 活動 📙 ACP 🕒 Google | <b>》</b> 其他書籤 |
| 這是 http                         | o://192.168.86.35 網站的主網頁       |               |

## 9-4-4 客戶端操作

## (A) 上傳個人網站首頁

吾人建立一只個人網站 (http://192.168.86.35/~user01) 的首頁 (index.html) 並上傳該帳
戶 (user01) 家目錄的 public\_html 目錄下,首先在該帳戶家目錄下建立 public\_html 子目錄
如下:

#### 翻轉電子書系列: Linux 伺服器系統管理 第九章 伺服器管理 快速 主機(H): 192.168.86.35 使用者名稱(U): user01 密碼(W): ▶●●●●●● 連接埠(P): 狀態: 記錄 ^ 狀態: 正在取得目錄列表... 狀態:成功取得 "/home/user01" 的目錄 V user01@192.168.86.35 × root@192.168.86.35 × root@192.168.86.35 × user01@192.168.86.35 × 本地站台: rs\admin\Desktop\測試網頁\個人網站\ ~ 遠端站台: /home/user01 V home 測試網頁 ÷---^ ^ 🗄 📜 user01 \_\_\_\_ 個人網站 V V **北京請宣朋方昭日** 按右鍵新增目錄 檔案名稱 檔案名稱 ~ 1. 影片 新增目錄 $\times$ Cindex.html | 文件 請輸入欲建立的目錄名稱: | 桌面 模板 /home/user01/public\_html 1 音樂 確認 取消(C) < < > > 1 (田博安 / 個十十小・424 D

再將所建立的首頁 (index.html) 上傳到 public\_html 目錄下:

| 主機(H): 192.168.86.35 使用者名稱(U): user01                      | 密碼(W): ▶●●●●● 連接埠(P): 快速                      |
|------------------------------------------------------------|-----------------------------------------------|
| 狀態: 檔案傳輸成功, 已傳輸 434 Byte (全部 1 秒)                          | ^                                             |
| 祆想: 止在取得 /nome/user01 的目鲸列表<br>狀態: 成功取得 "/home/user01" 的目錄 |                                               |
| user01@192.168.86.35 × root@192.168.86.35 × r              | root@192.168.86.35 × user01@192.168.86.35 × + |
| 本地站台: rs\admin\Desktop\測試網頁\個人網站\ ~                        | 遠端站台: /home/user01/public_html ~              |
|                                                            | user01                                        |
| □ □ □ □ □ □ □ □ □ □ □ □ □ □ □ □ □ □ □                      | ー public_ntml<br>っ 下⇒                         |
| 檔案名稱 个                                                     | 檔案名稱 ^                                        |
| eindex.html                                                | c index.html                                  |
|                                                            |                                               |
| < >                                                        | < >                                           |

## (B) 瀏覽個人網站首頁

瀏覽個人網站(http://120.118.165.191/~user01),如下:

| ~    | → C  | ▲ 不安全    | 192.168.86 | .35/~user | 01/      |         |          |            |
|------|------|----------|------------|-----------|----------|---------|----------|------------|
| 11 應 | 用程式  | ,單車活動    | PBP 活動     | ACP       | G Google | 📙 北海道旅遊 | 📙 法國旅行計畫 | \star Book |
| 這是   | http | )://192. | 168.86.    | 35/~ı     | user01   | 個人網站的   | 的首頁      |            |